# 您好,我是一台 Cisco DX 设备,看看我有哪些功能吧

# ılıılı cısco

呼叫通讯录中的联系人

步骤 01 点击屏幕, 然 后点击绿色的 Call (呼叫) 图标。

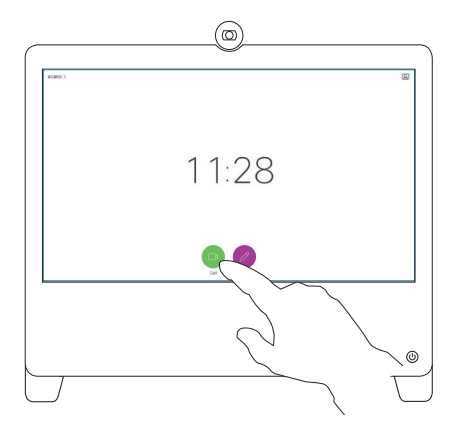

步骤 02

点击 Search or dial (搜索或拨 号)字段。随即 显示一个键盘。

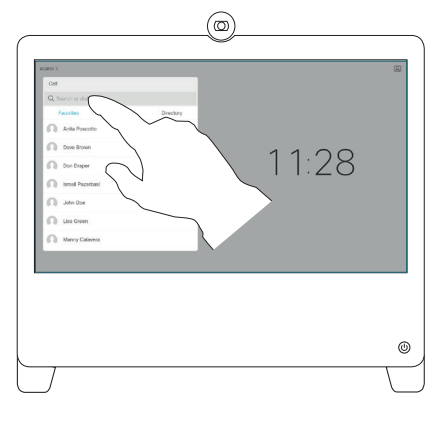

步骤 04

点击绿色的 Call (呼叫) 图标即可开始 通话。

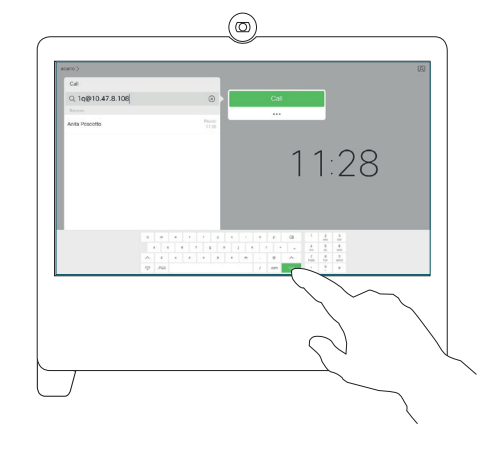

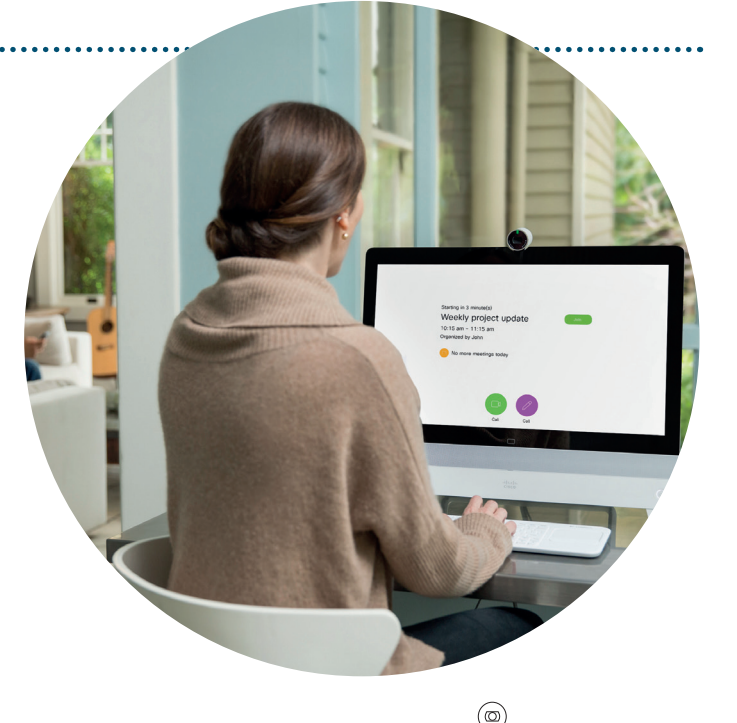

步骤 03

输入视频会议 地址、联系人 的姓名或电子 邮件地址。

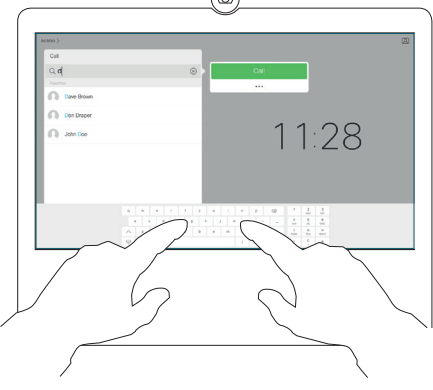

步骤 05 准备结束通话 时,点击屏 幕并点击 End Call (结束通话) 图标

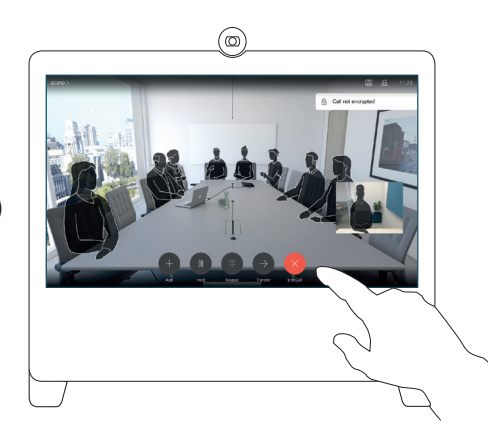

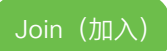

加入已安排的会议 如果日历邀请已包含该会议室,只需 在开会时点击 Join (加入)即可。

## 我还有以 下功能

# 

### 从 Webex Meetings 呼叫 我的 DX

Cisco Webex

Call My Video System

Select Audio Connection

Call Using Computer

Call Using Computer

Call My Video System

Connect Audio and Video

(连接音频和视频)

Call Me

I Will Call In

No Audio

步骤 01 通过计算机加入 Webex 会议

#### 步骤 02

单击,选择 Audio Connection (音频连 接),然后选择 Call My Video System (呼叫我 的视频系统)。Webex Meetings 会自动尝试检 测您的 DX。否则,您 可以手动输入 Webex Meetings 的视频地址。

步骤 03

单击 Connect Audio and Video(连接音频 和视频)。

步骤 04 呼叫接通后,点击 DX 上的 Accept (接受)。

### 从 Webex Meetings 转移到 DX 上

#### 步骤 01

如果您已经在计算机或手机上加入了 Webex 会议, 但又想要切换到 DX 上,只需将指针移动到会议控制 面板上,并选择 More options (更多选项)。

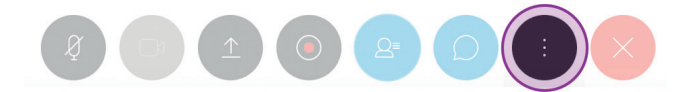

#### 步骤 02

选择 Audio Connection (音频连接), 然后选择 Switch Connection (切换连接)。 然后在 Audio and Video Connection (音频和视频连 接)下,单击 Call My Video System (呼叫我的视频系统)。

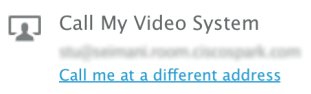

步骤 03 呼叫接通后,点击 DX 上的 Accept (接受)。

### 在通话中共享内容

步骤 01

通过 HDMI 线 连接您的笔 记本电脑。 点击 Show PC (显示 PC),然后点 击共享图标。

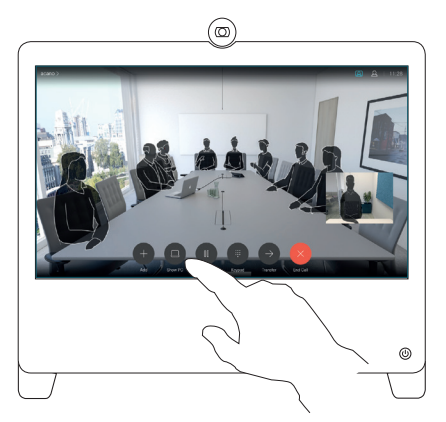

步骤 02 若要停止共 享内容,请 点击 Stop sharing (停止 共享)。

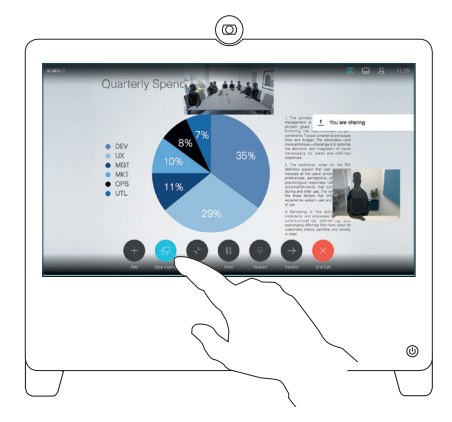